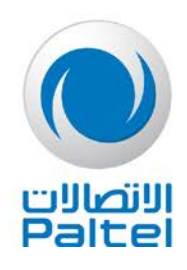

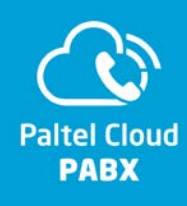

#### <u>كيفية تفعيل حسابك بخدمة</u> Paltel Cloud PABX

أولاً:

قم بتحميل التطبيق من متجر التطبيقات الخاص بجهازك، سيظهر بالاسم الموضح في الصورة أدناه:

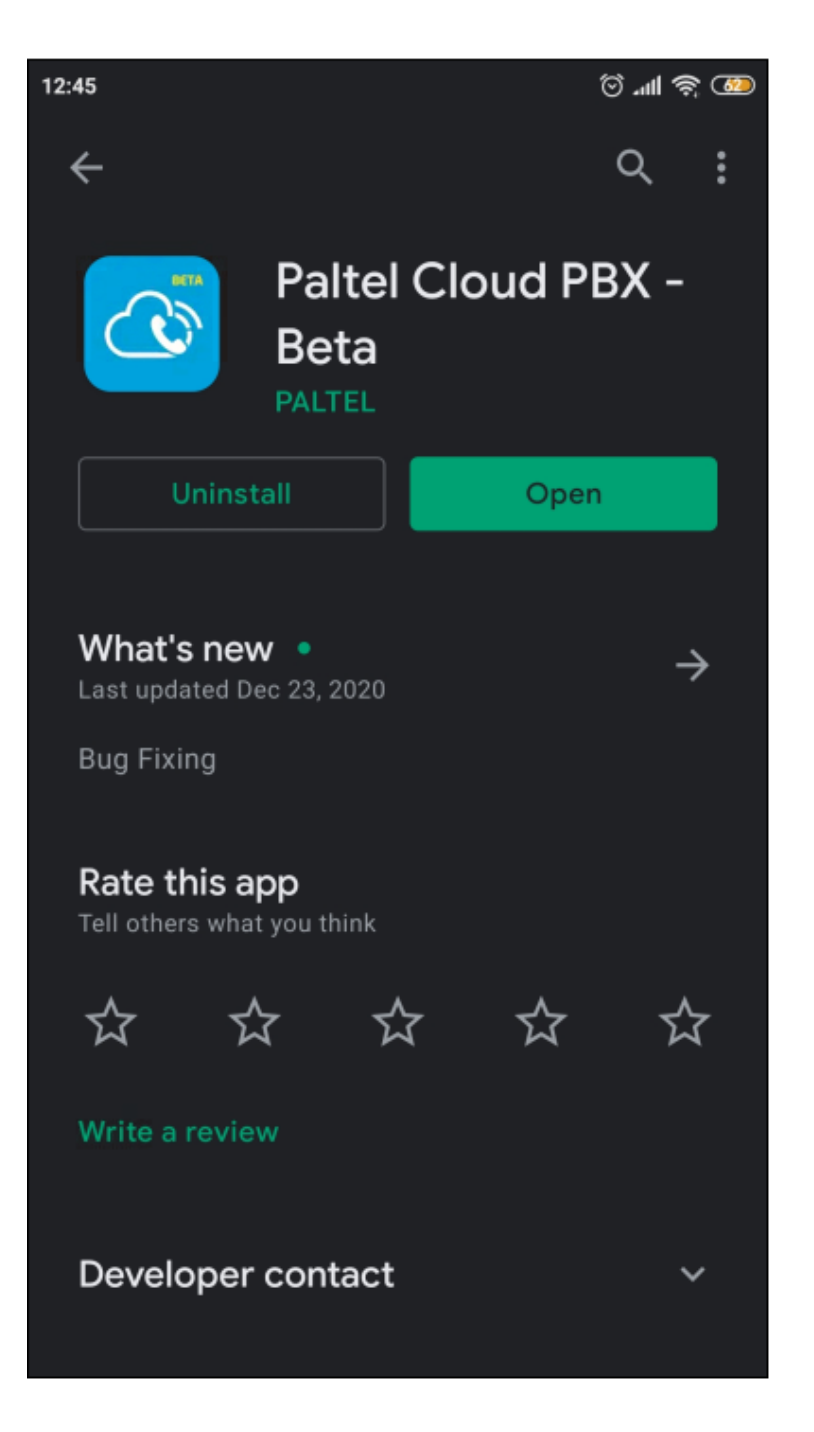

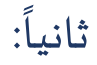

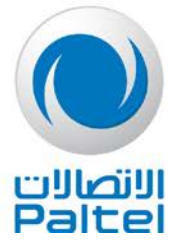

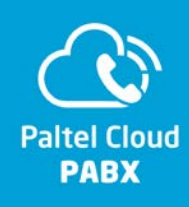

في حال كان المشترك يستخدم جهاز من شركة Xiaomi سيطلب منه التطبيق أن يقوم بتفعيل الصلاحيات الموضحة في الصور التالية:

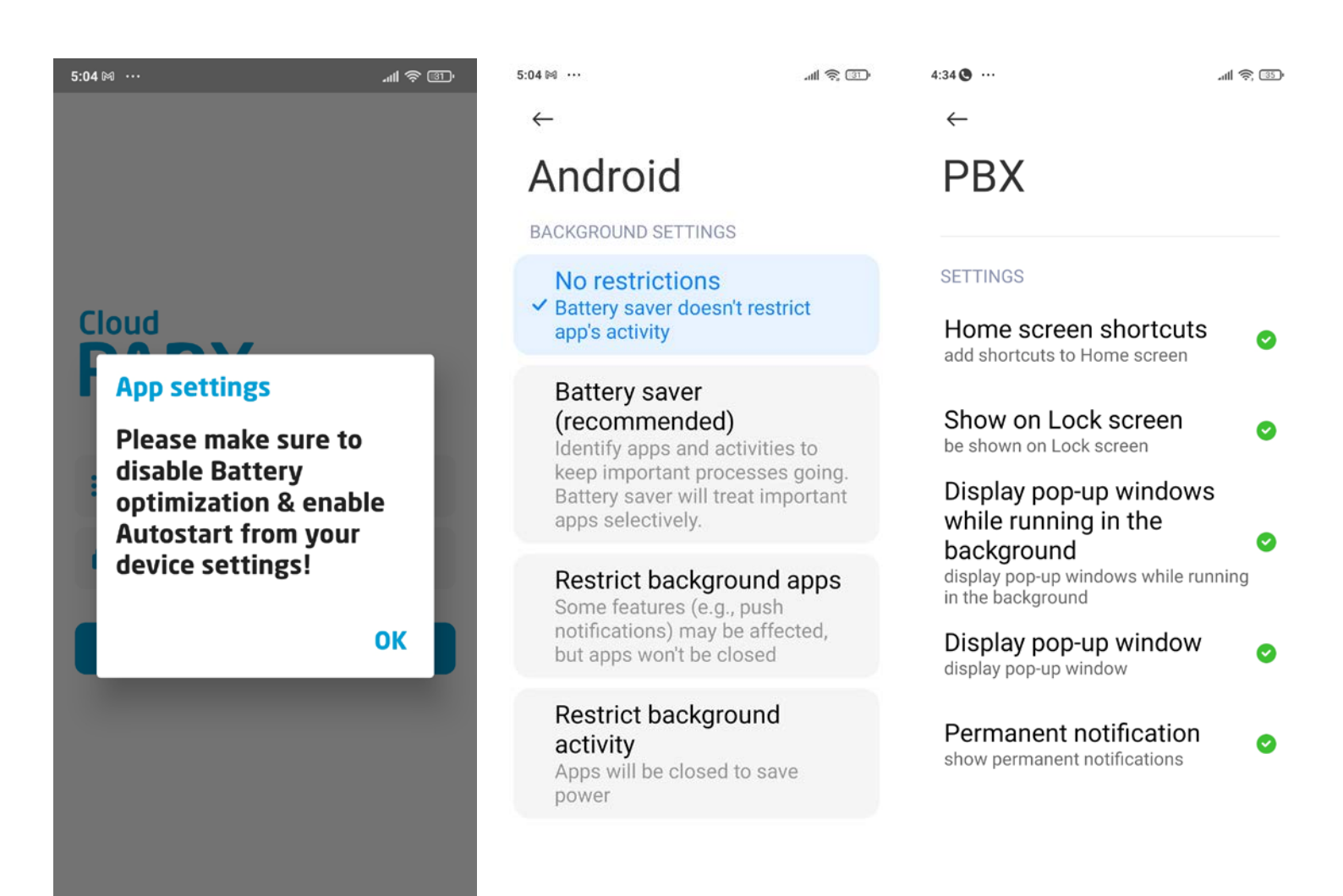

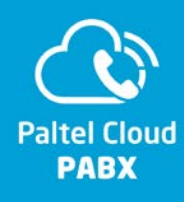

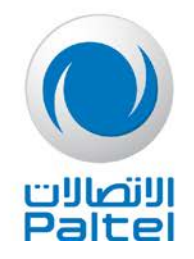

## ثالثاً:

سيطلب التطبيق من المشترك إدخال رقم الهاتف الثابت الذي تم تفعيل الخدمة عليه ورقم الـ extension المراد تفعيله على الجهاز كما في الصور أدناه:

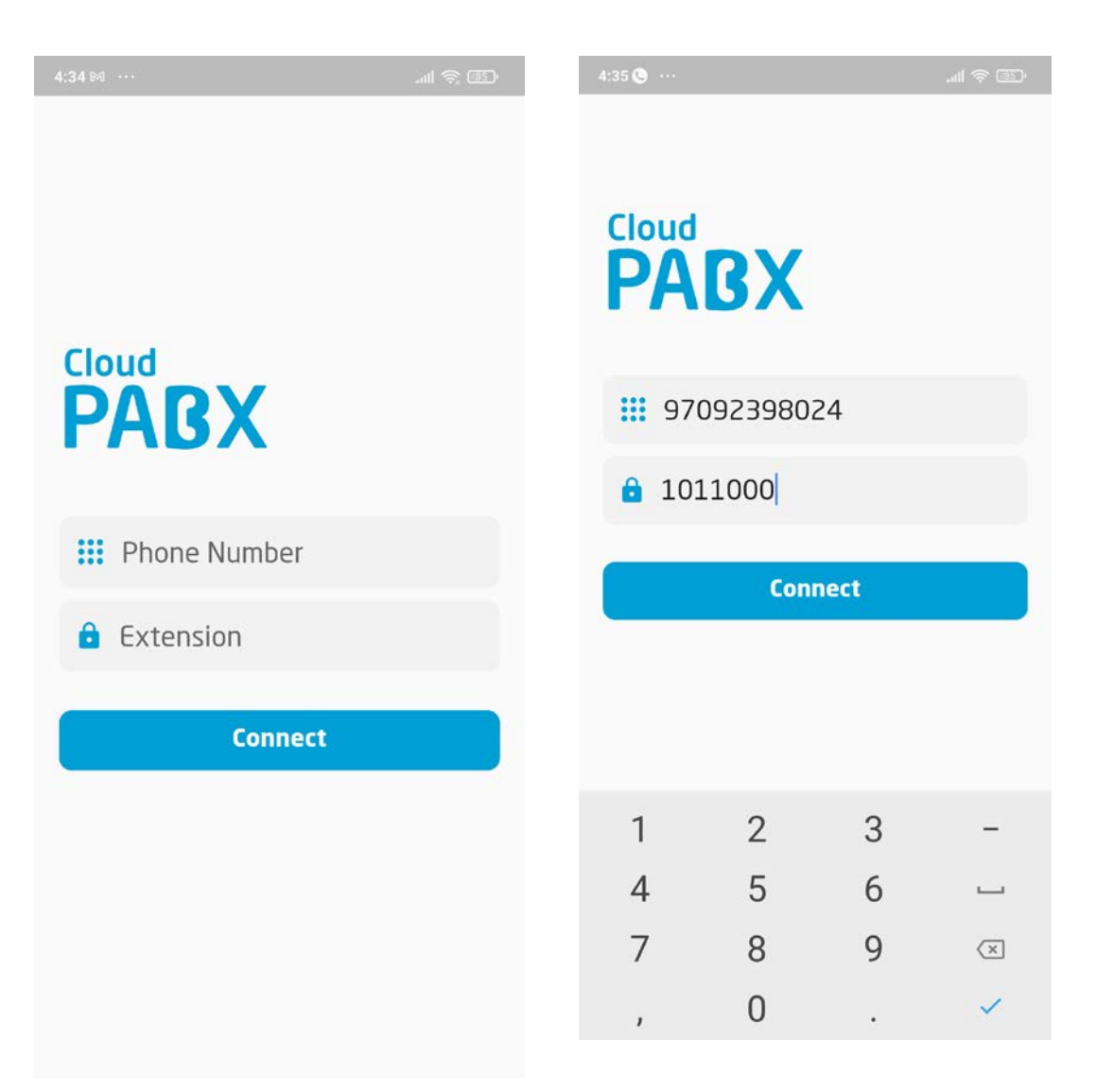

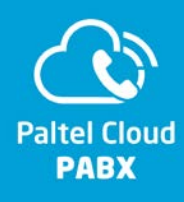

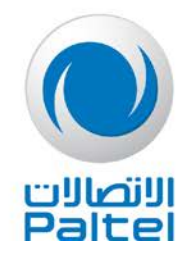

# رابعاً:

سيصل للمشترك رسالة SMS على رقم الموبايل الخاص بمفوض الشركة وهذه الرسالة تحتوي رقم التفعيل من 6 خانات ليتم إدخاله في الفراغ الموضح في الصورة التالية:

مثال لرسالة

"مشتركنا الكريم، نود اعلامك بان كلمة المرور الخاصة بـ1011377 هي 521547"

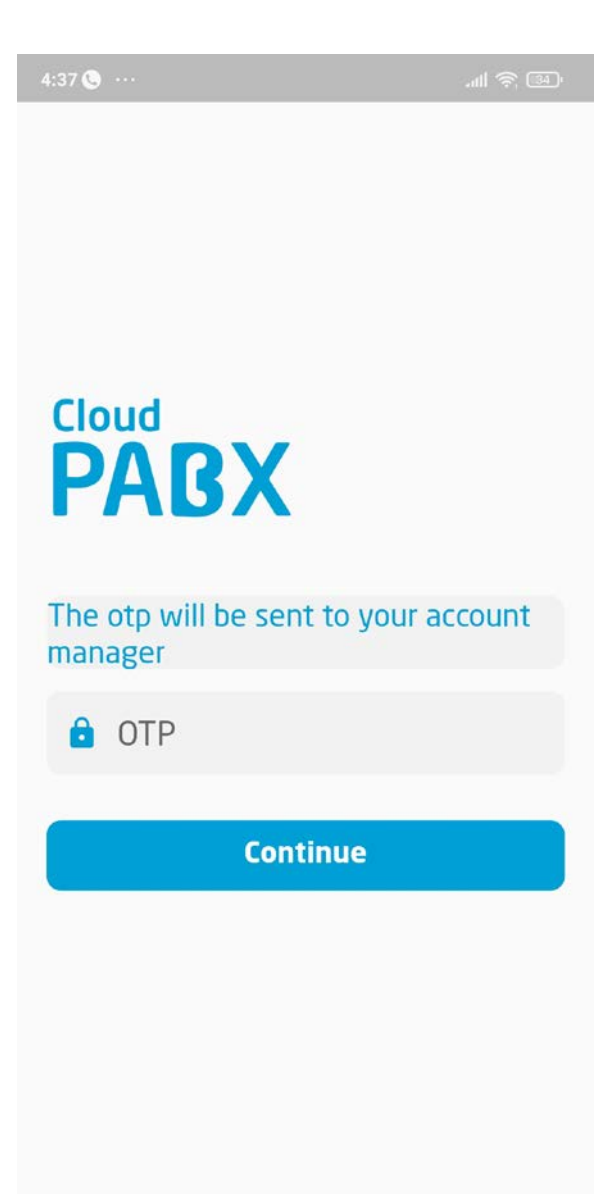

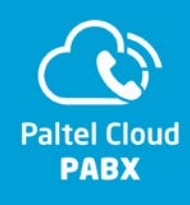

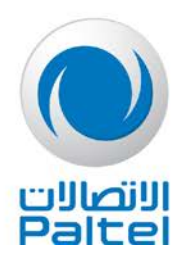

### خامساً:

في حال تم التفعيل بنجاح يظهر للمشترك dial pad كما في الصورة التالية:

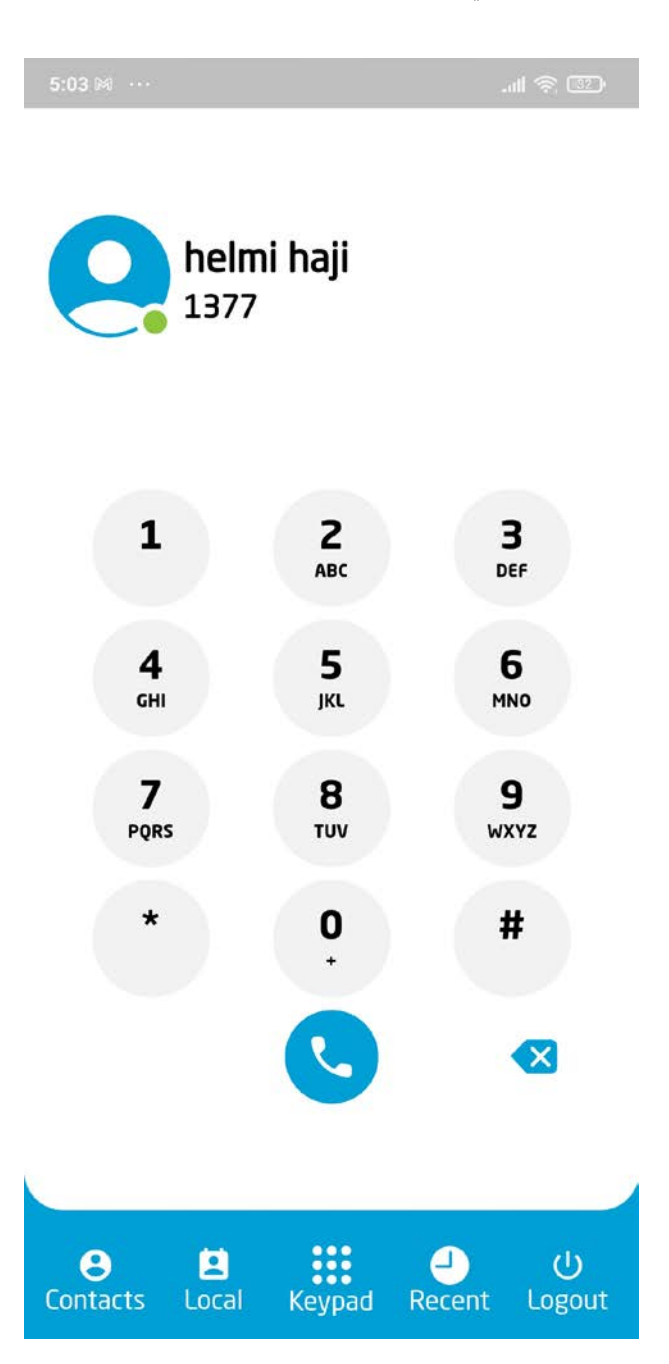

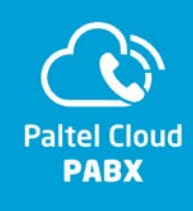

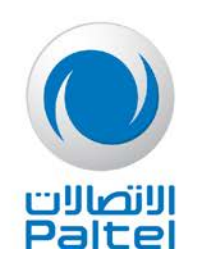

#### <u>ملاحظات هامة:</u>

- يمكن تفعيل extension واحد على كل جهاز موبايل مختلف.
- ضرورة أن يقوم المشترك بالتسجيل على التطبيق باستخدام رقم الـ extension الرئيسي (يكون رقمه 1000 إلا إذا طلب المشترك شيء مختلف) على الأقل حتى يتمكن من استقبال مكالمات.
  - في حال قمت بتسجيل أرقام extension الأخرى و لم يسجل بالرقم الرئيسي سيمكنه من إجراء مكالمات صادرة فقط.
- استقبال المكالمات دائماً يكون على رقم الـ extension الرئيسي والإرسال من جميع الـ extensions ما لم يطلب المشترك تغيير ذلك، كأن يطلب المشترك أن يتم استقبال المكالمات الواردة على جميع الـ extensions.
- لإجراء المكالمات الصادرة يجب على المستخدم أن يقوم بإضافة رمز المنطقة في مقدمة الرقم حتى لو كان الاتصال على نفس المنطقة، مثال: عند الاتصال على رقم في محافظة نابلس يجب إضافة 09 في البداية.
  - في حال وجود أي مشكلة في عملية التفعيل يرجى الاتصال على 166.